# **INSTRUCTIONS FOR FORMATTING/EDITING WTF GMS PHOTO ID**

- The photograph must be a passport-style head shot of the member, suitable for use on the WTF GMS card. The photograph must be **in colour with a white background**.
- The photo should be neatly cropped, not exceeding borders.
- The image MUST be **<u>236x295</u>** in size. (check photo properties by right clicking on photo)
- The image file must be saved in an **individual JPG** format.
- The image file name must be corresponded to the name of the athlete and the word photo. (Ex : Athlete name 'Tom Cruise', Image file name 'Tom\_Cruise-photo.jpg')

## **PHOTO SPECIFICATIONS**

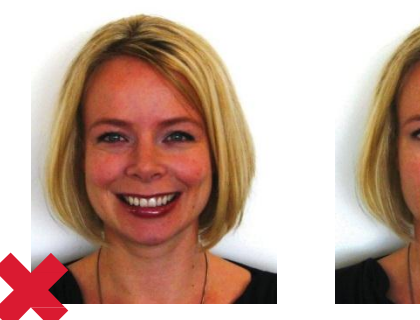

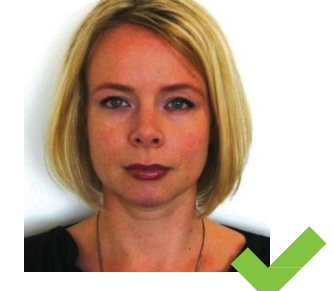

No opening the mouth or smiling Le sujet ne doit pas ouvrir la bouche ou sourire

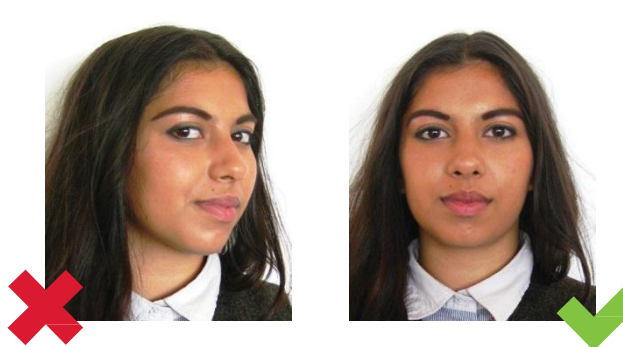

No portrait style, face must be square to camera Le sujet doit présenter son visage face à l'objectif. La tête doit être droite

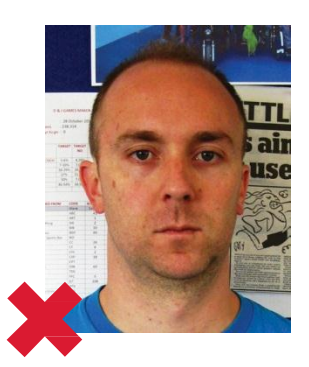

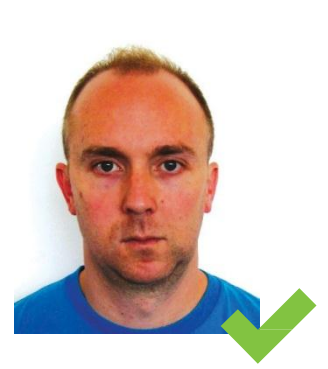

Background not plain light grey or cream Le fond doit être uni gris clair ou crème

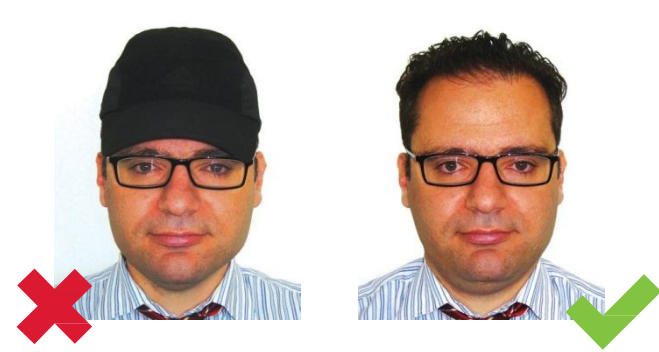

Hats are not permitted Les chapeaux ne sont pas autorisés

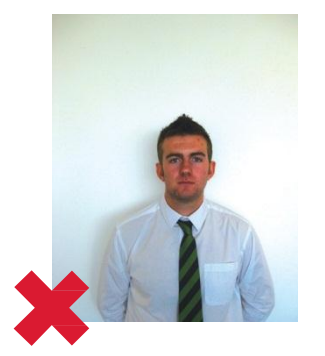

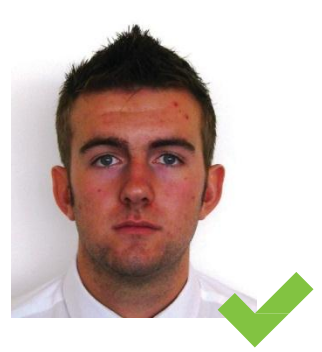

Face too small Le visage est trop petit

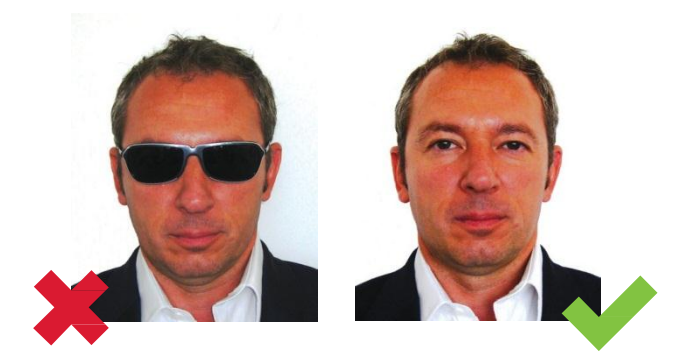

Dark glasses are not permitted Les verres teintés sont interdits

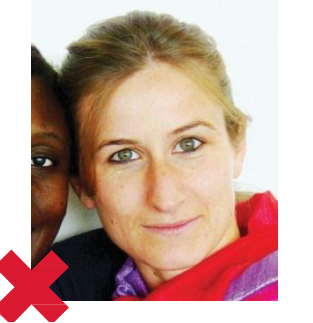

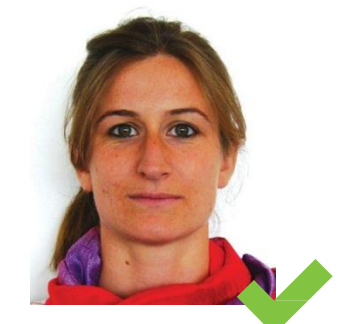

The photograph contains more than one person La photo contient plus d'un visage

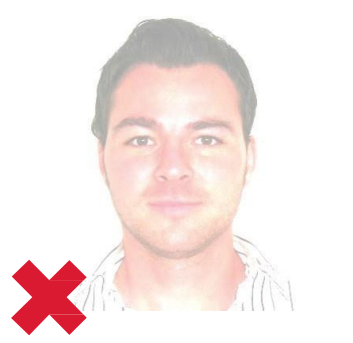

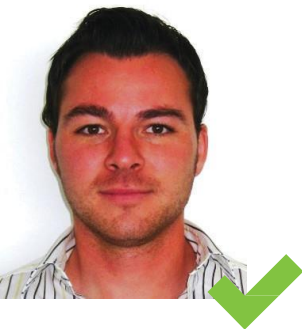

Incorrect colouring of photograph Les couleurs de la photo n'apparaissent pas clairement

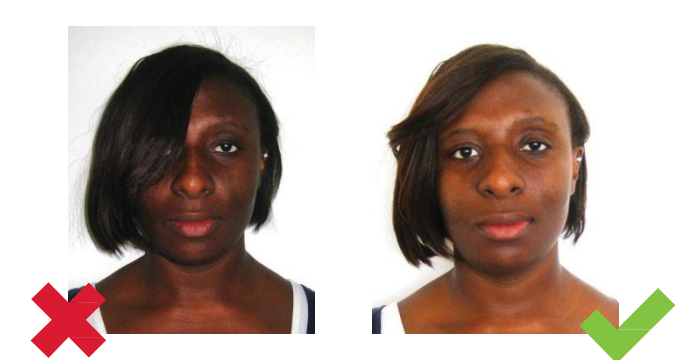

Hair covering the face is not permitted Le visage ne doit pas être caché par les cheveux

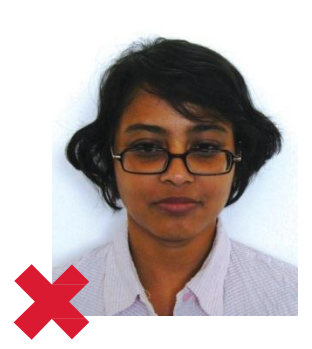

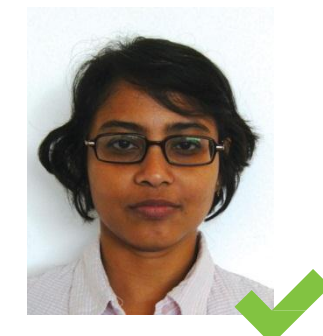

The spectacles cover the eyes Les lunettes masquent les yeux

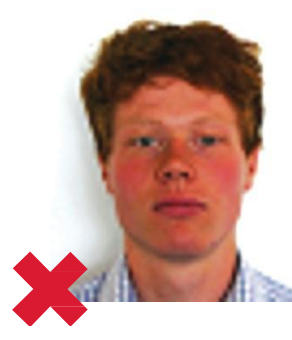

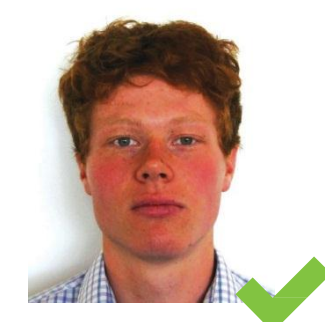

The image is poor quality and blurred La photo est floue et de mauvaise qualité

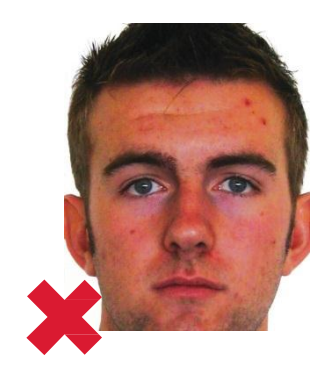

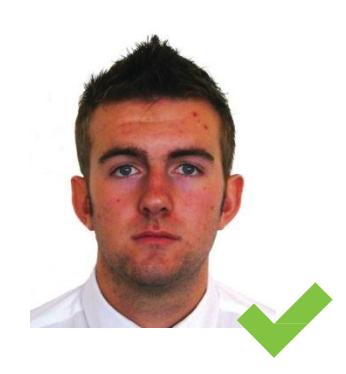

Subject too close Le sujet est trop prêt

### **INSTRUCTIONS FOR CROPING AND/OR RESIZING ID PICTURES**

Option 1. Crop & Resize: 'Width and/or Height' is over 236 x 295 pixels

1) Click on the right mouse button and Choose 'Open with' then Click on 'Microsoft Office'.

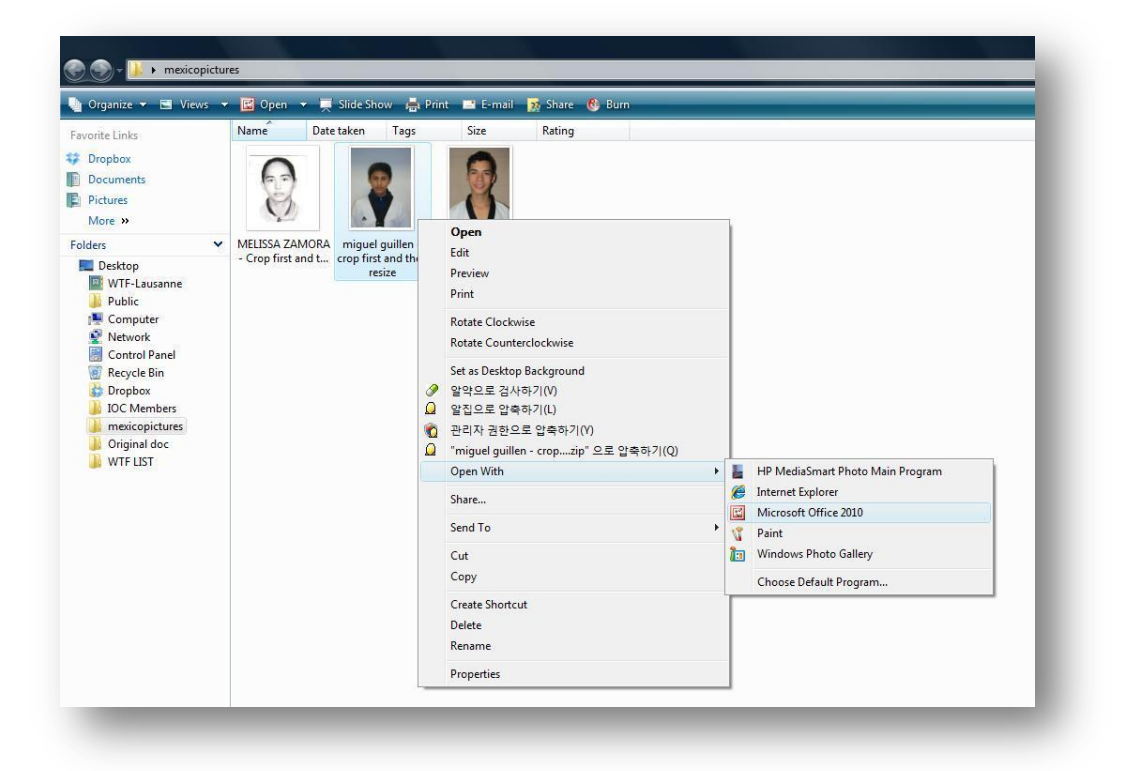

#### 2) Click on 'Edit Pictures'.

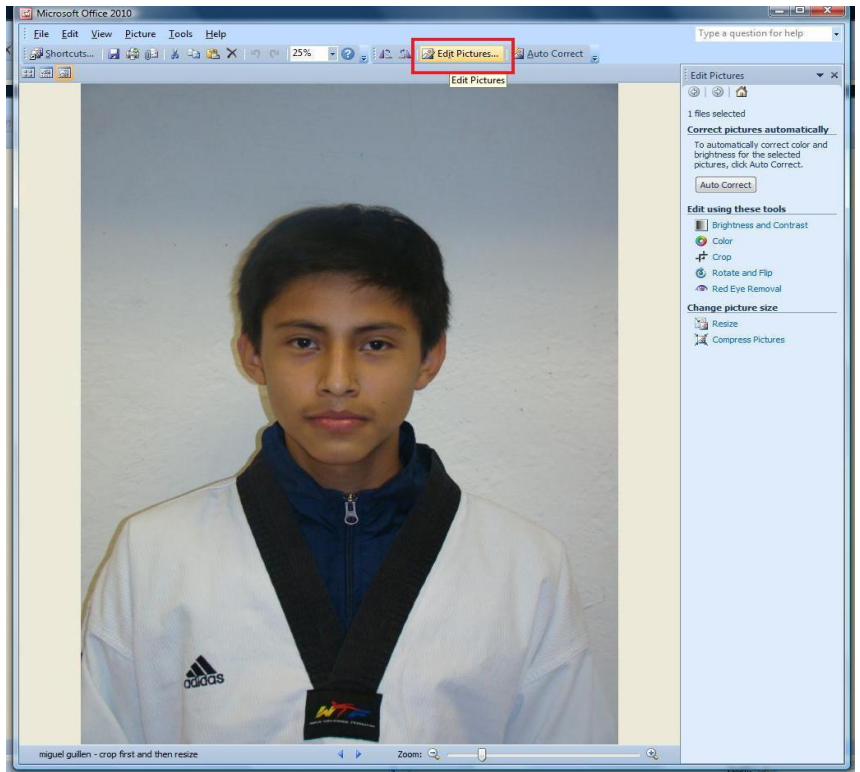

#### 3) Click on 'Crop' button.

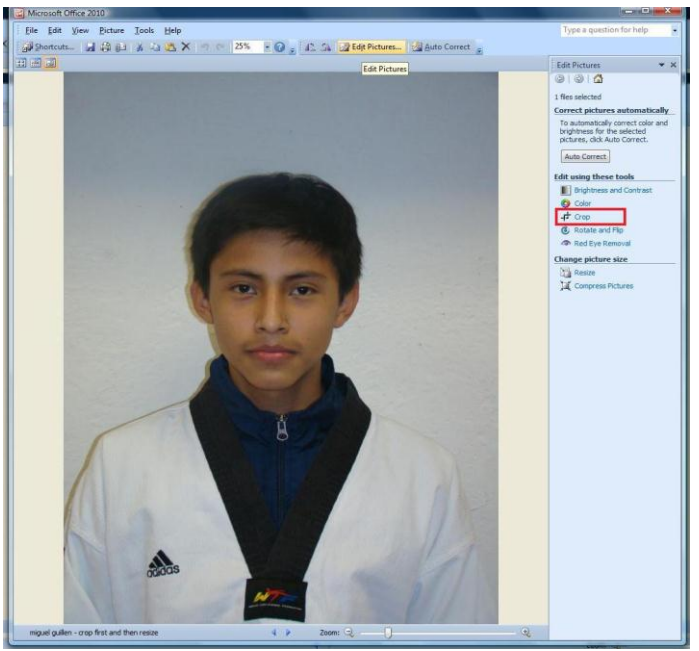

4) Cut out extra space then Click on '**OK'** button.

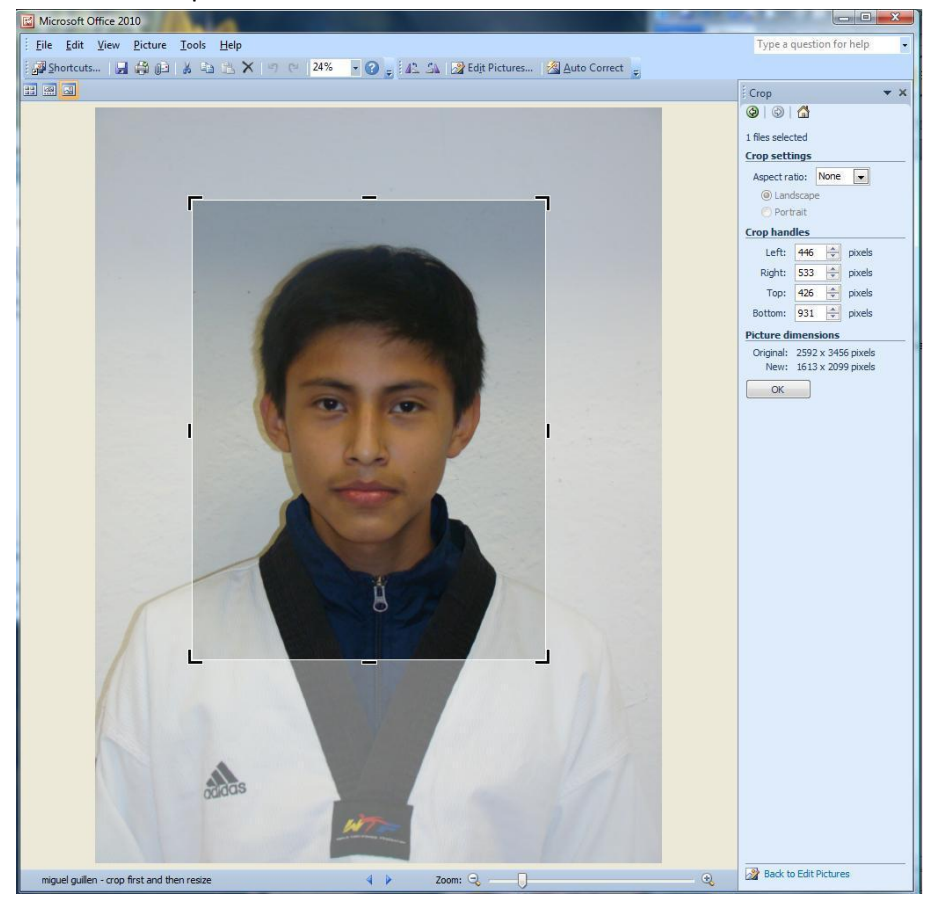

5) Click on 'Edit Pictures' and Click on 'Resize button'.

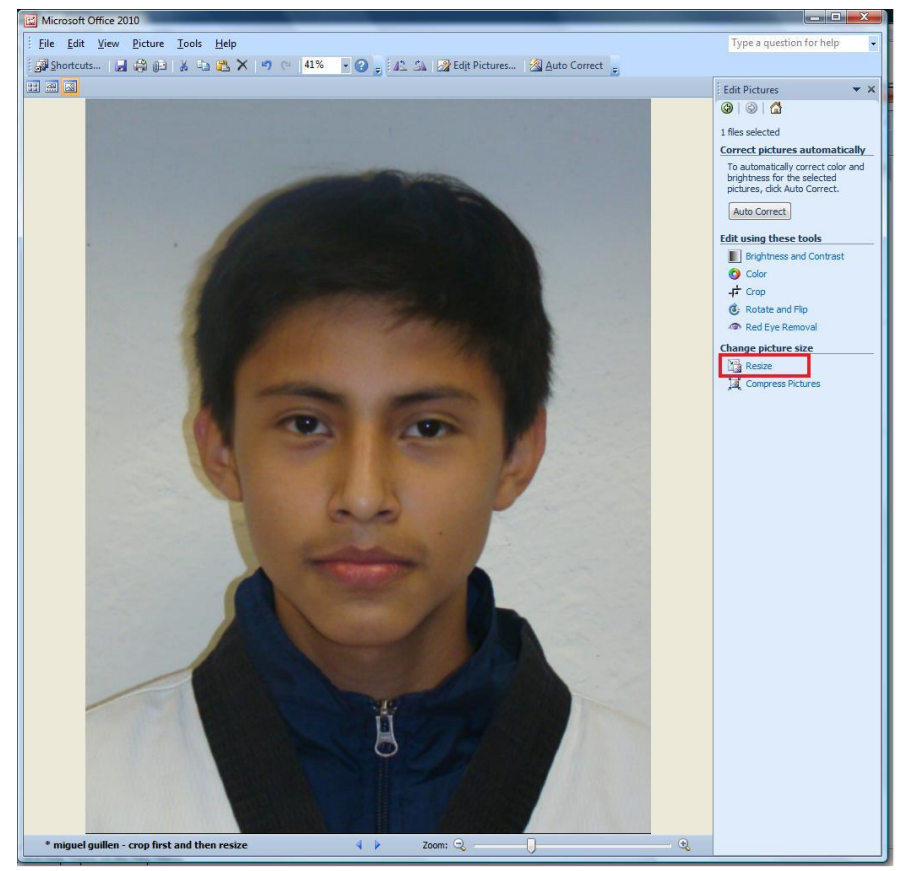

6) Choose 'Custom width x height' and type '236' on the blank for width.

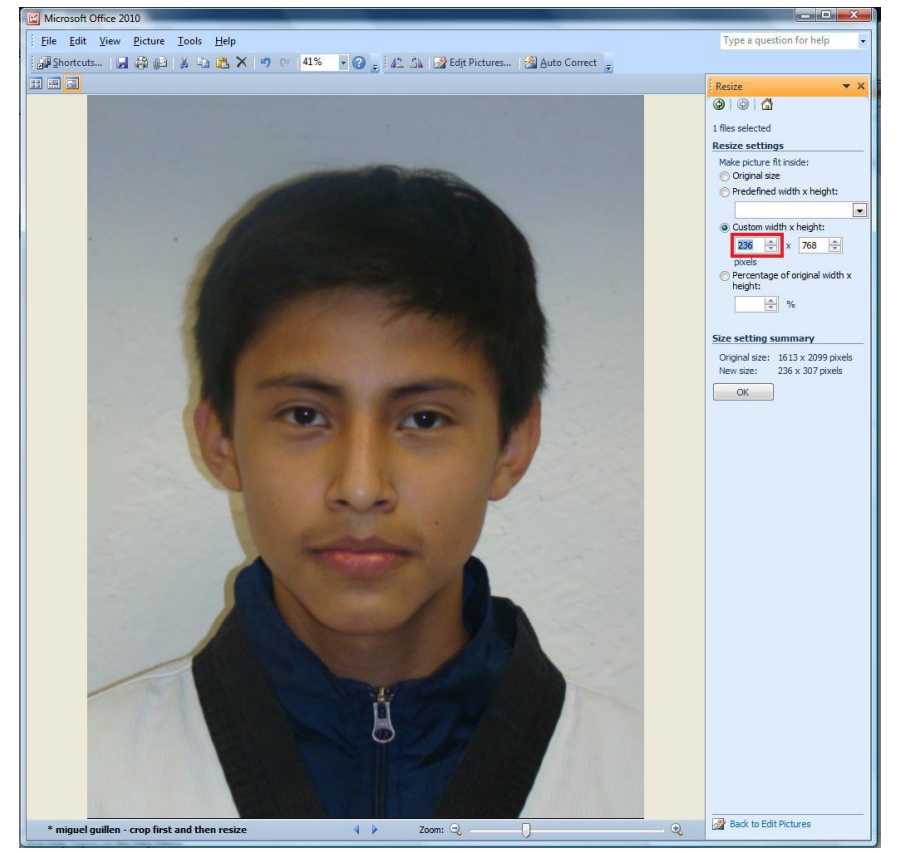

- 7) Click on OK button then their '**New size'** will be changed.
- 8) Go back to Crop section.
- 9) Cut out space to fit in **'236 x 295'** then Click on **'OK'** button.

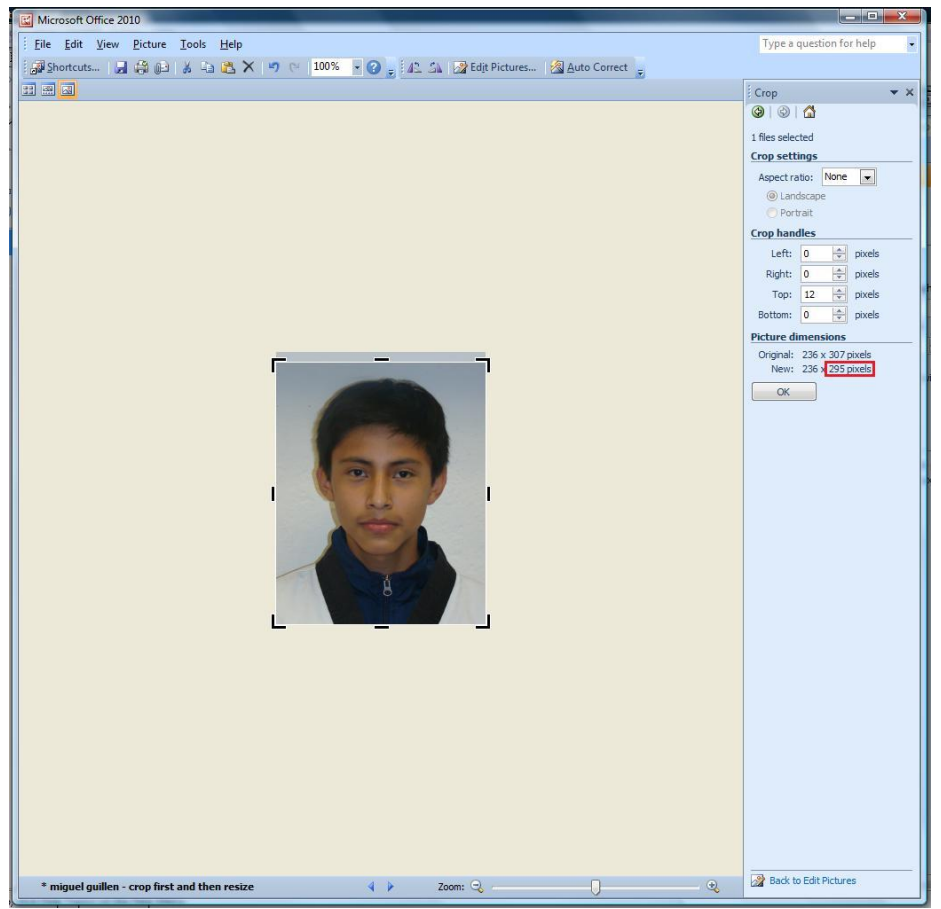

10) Then Save it.

### Option 2. Crop & Resize: 'Width and/or Height' is less than 236 x 295 pixels

1) Click on the right mouse button and Choose 'Open with' then Click on 'Microsoft Office'.

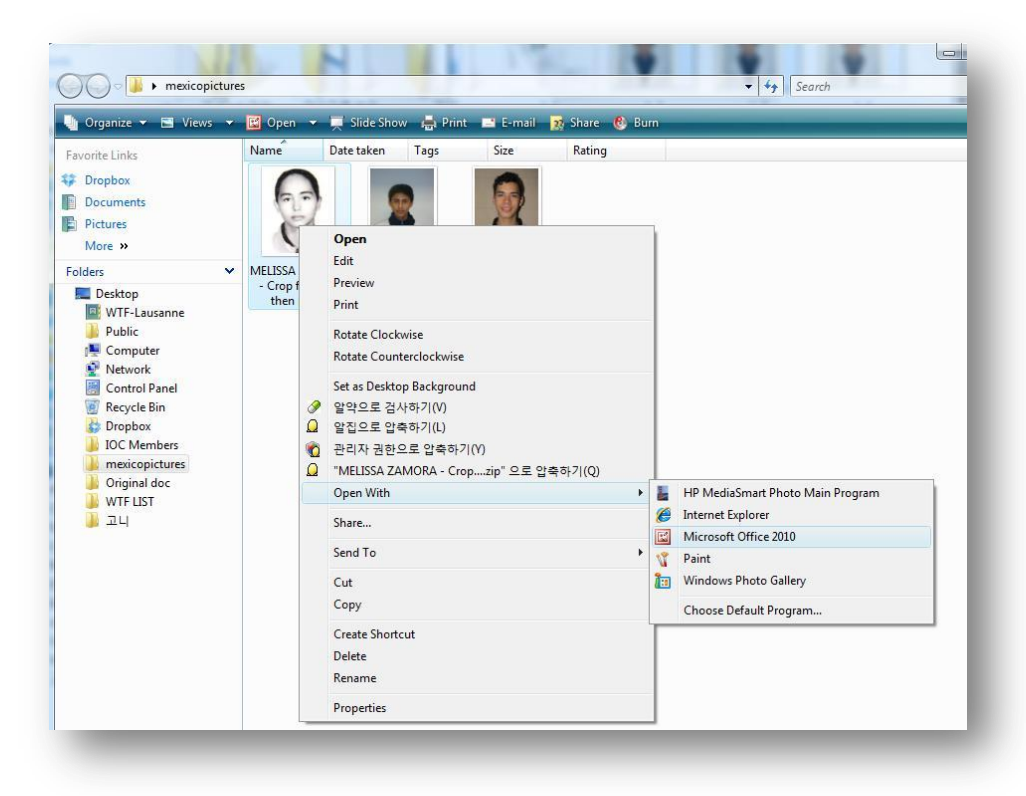

#### 2) Click on 'Edit Pictures'.

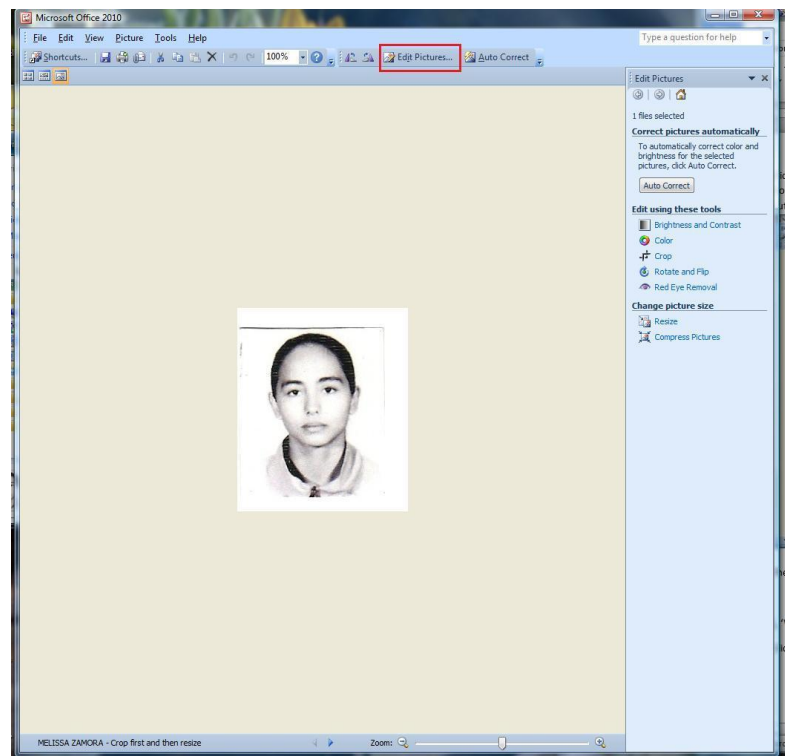

#### 3) Click on 'Crop' button.

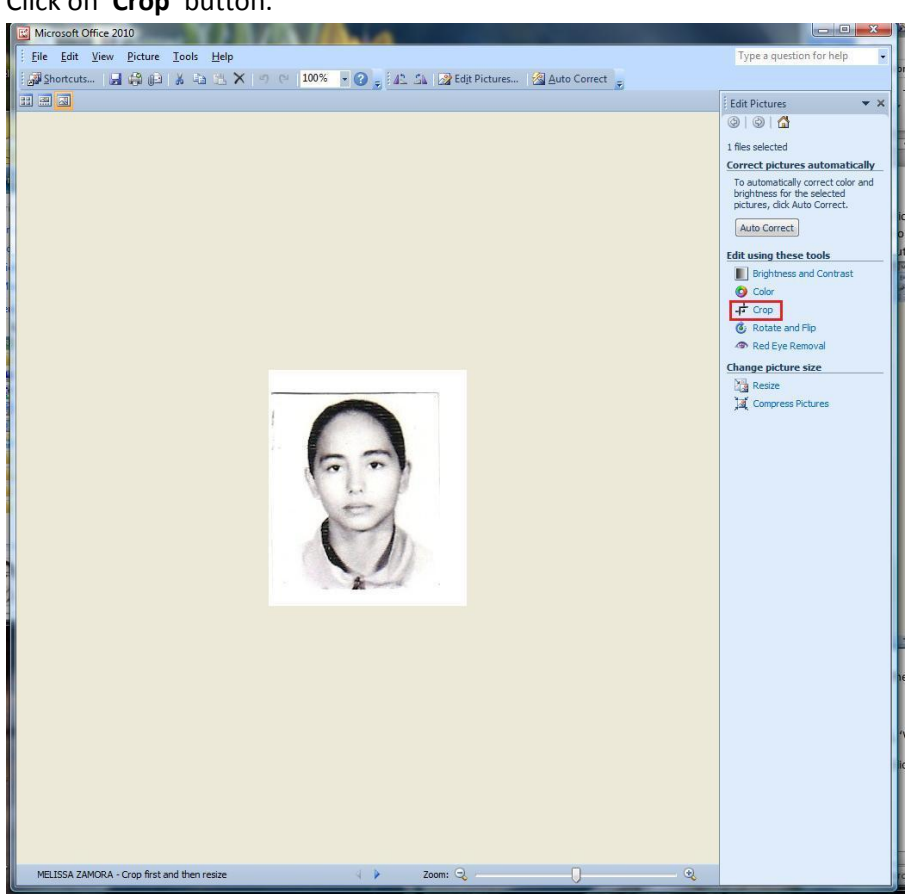

4) Cut out extra space then Click on 'OK' button.

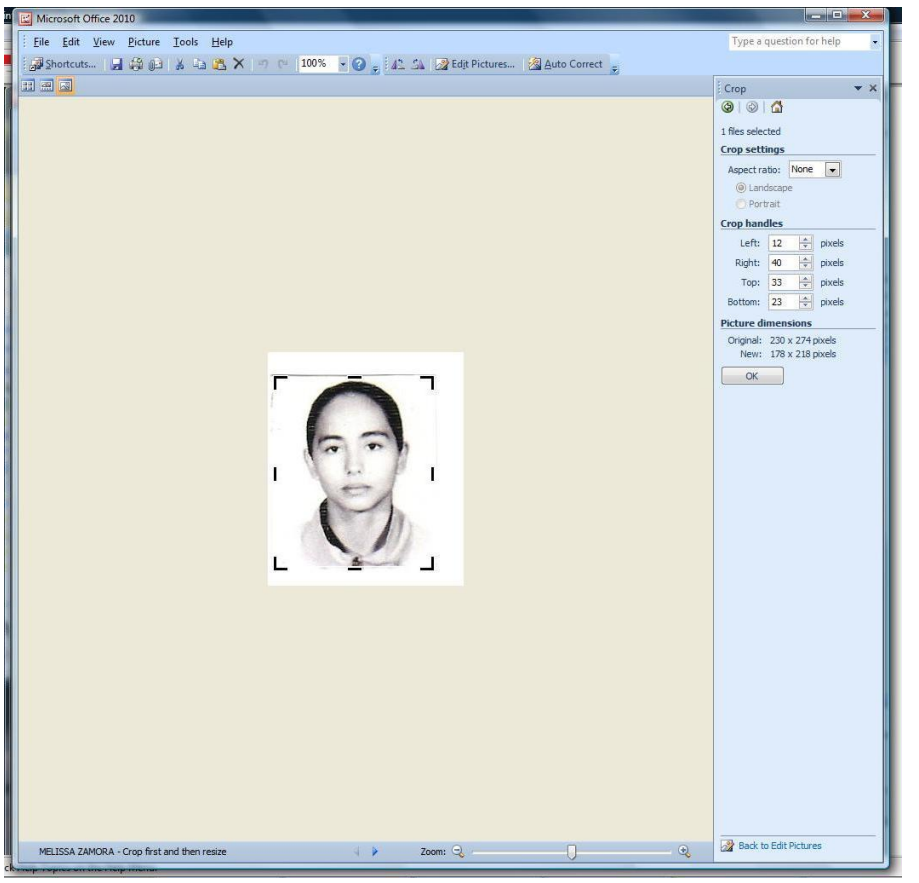

5) Click on 'Edit Pictures' and Click on 'Resize button'.

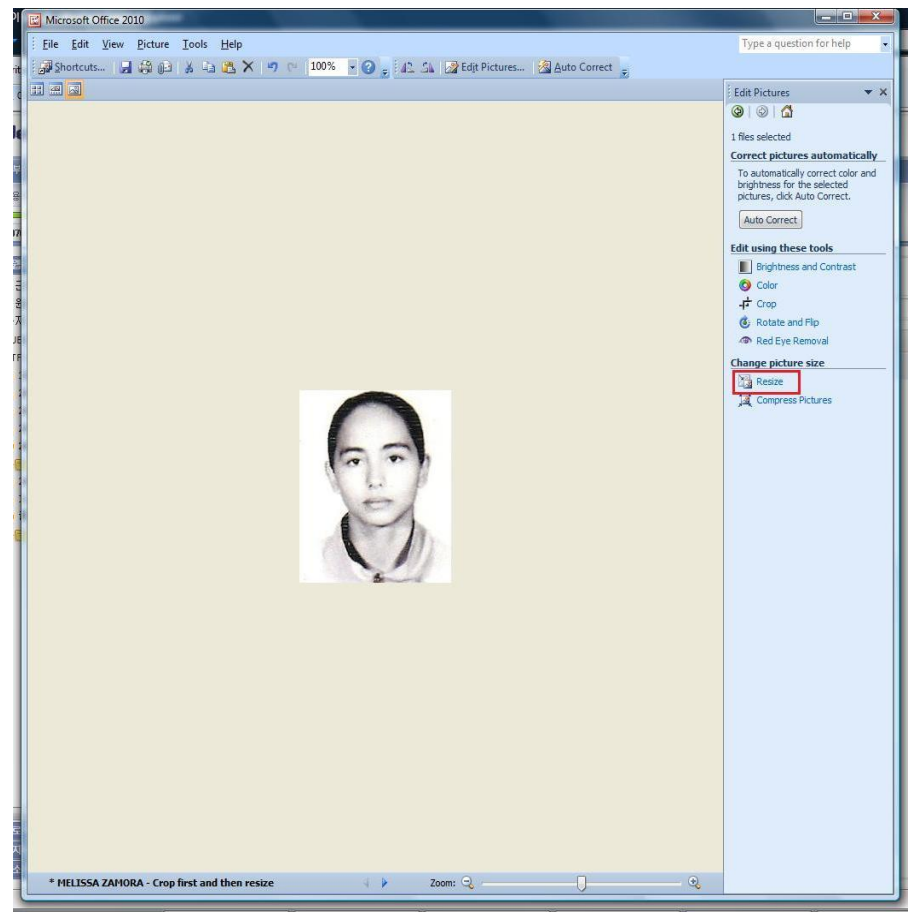

6) Choose 'Custom width x height' and type '236' on the blank for width.

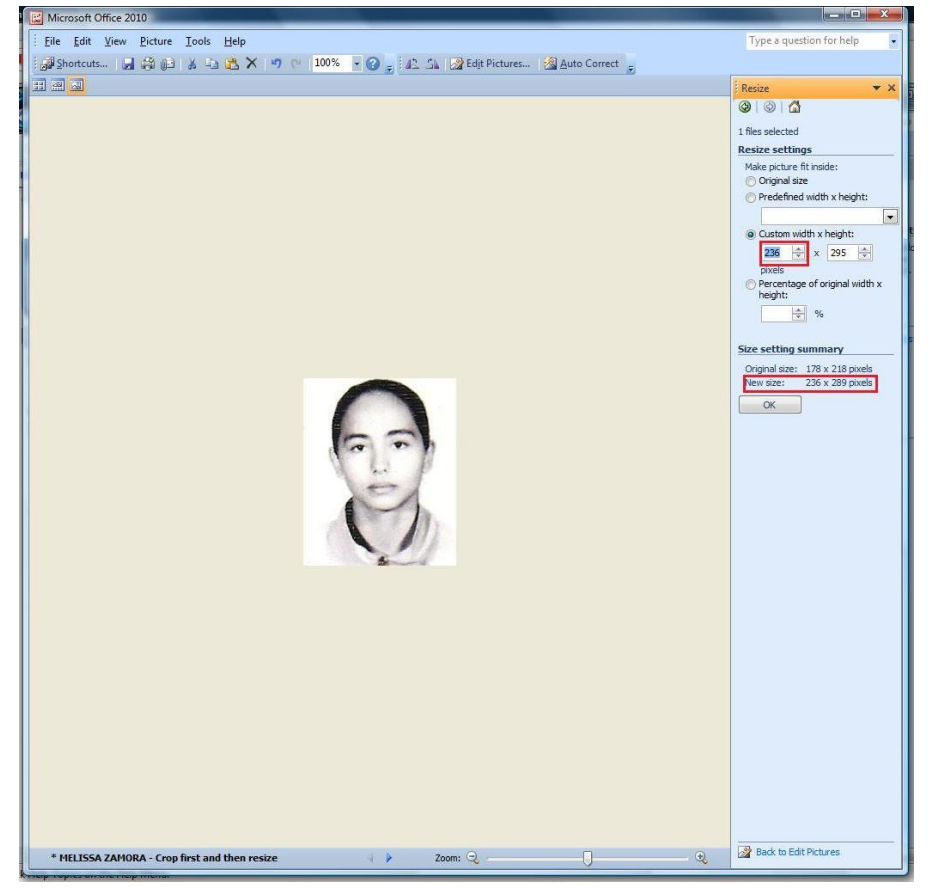

7) If the height is changed to less than '**295'**, put a number greater than '**236'** on the width blank.

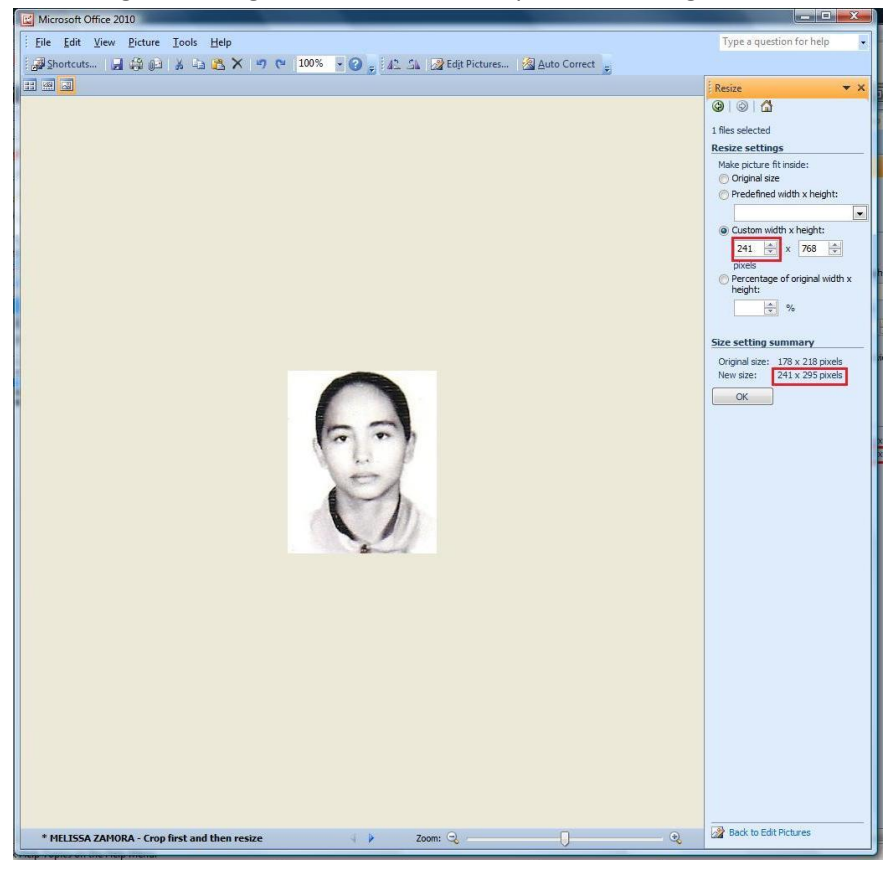

- 8) Go back to '**Crop'** section.
- 9) Cut out space to fit in **'236 x 295'** then Click on **'OK'** button.

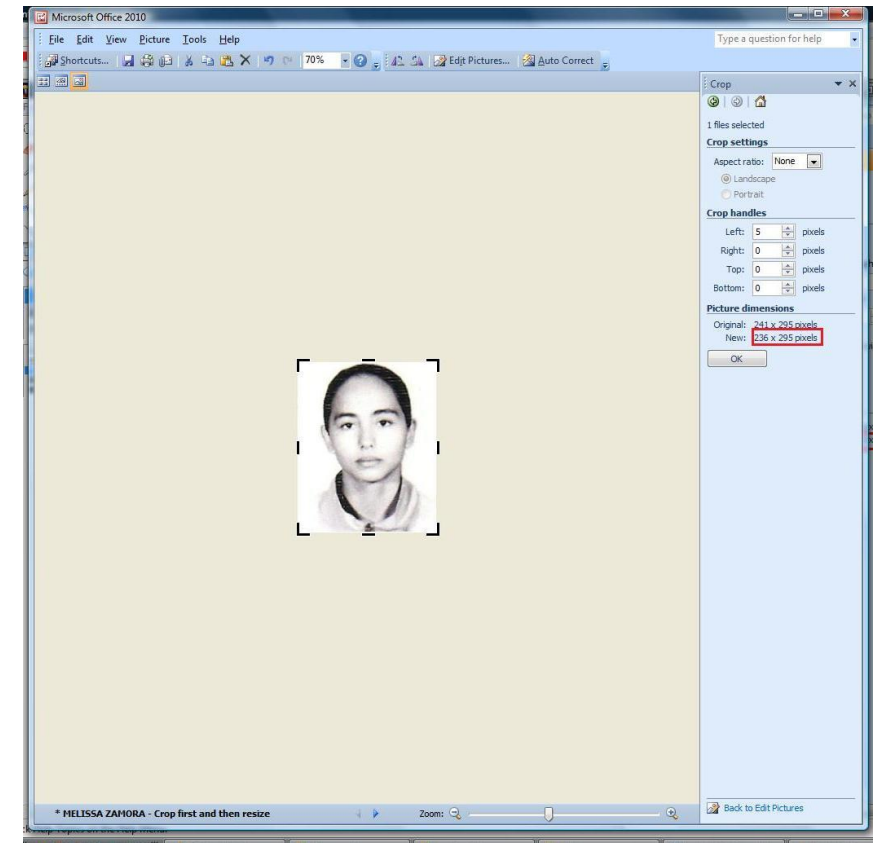